#### HƯỚNG DẪN THANH TOÁN TIỀN NƯỚC QUA SACOMBANK PAY

Thanh toán tiền nước qua Sacombank Pay: Tải app Sacombank trên App Store, CHPlay

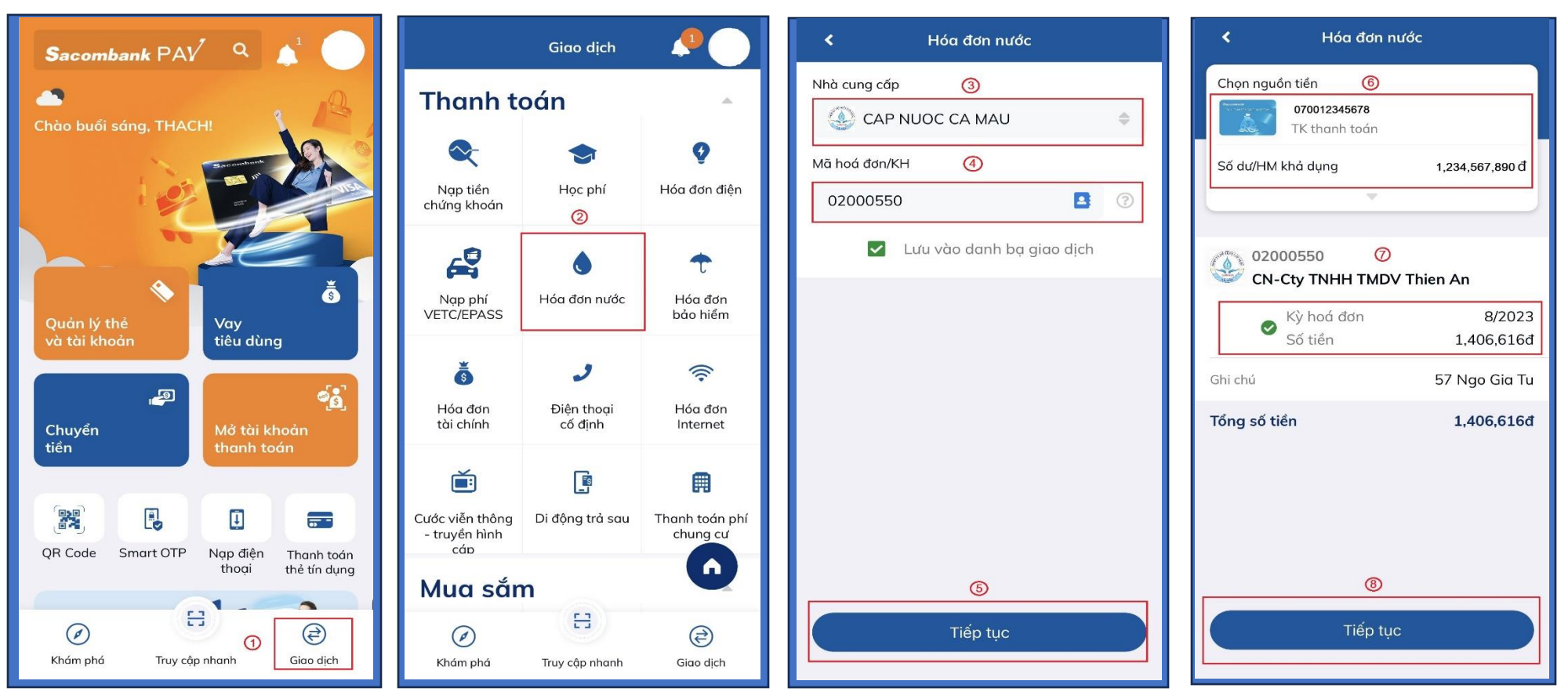

Bước 1: Đăng nhập vào app Sacombank. Ở màn hình chính chọn "Giao dịch"

Bước 2: Chọn thanh toán "Hóa đơn nước".

Bước 3: Chọn Nhà cung cấp: CAP NUOC CA MAU

Bước 4: Nhập ID Khách hàng (VD: 02000550)

Bước 5: Chọn "Tiếp tục"

Bước 6: Chọn "Nguồn tiền thanh toán"

Bước 7: Kiểm tra thông tin khách hàng, địa chỉ, Chọn "Kỳ HÓA ĐƠN" thanh toán.

Bước 8: Chọn "TIẾP TỤC" để thanh toán. (Ứng dụng tự động chuyển sang Msign hoặc OTP xác nhận giao dịch thành công)

#### HƯỚNG DẪN THANH TOÁN TIỀN NƯỚC QUA MBANKING

Thanh toán tiền nước qua mBanking: Tải app Sacombank trên App Store, CHPlay

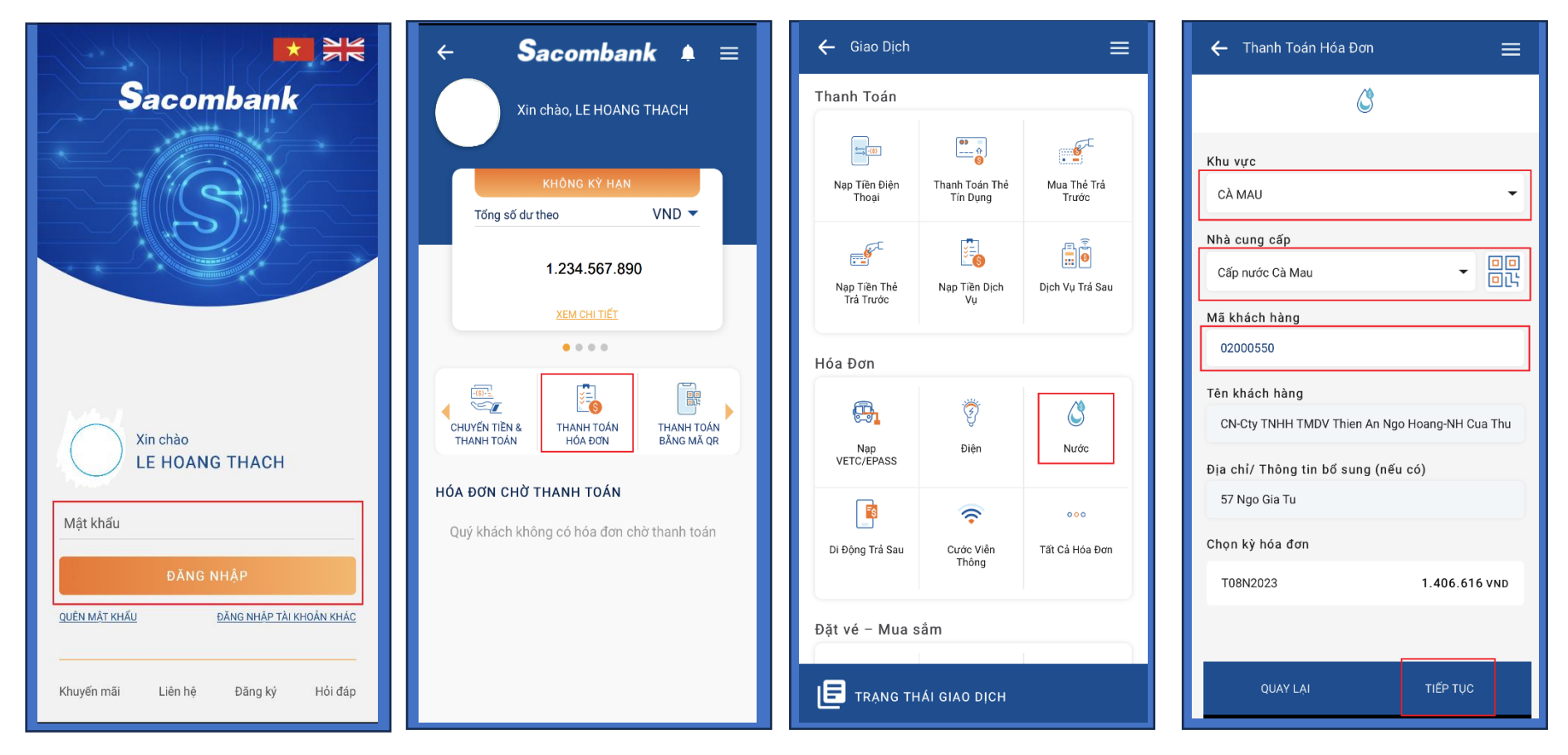

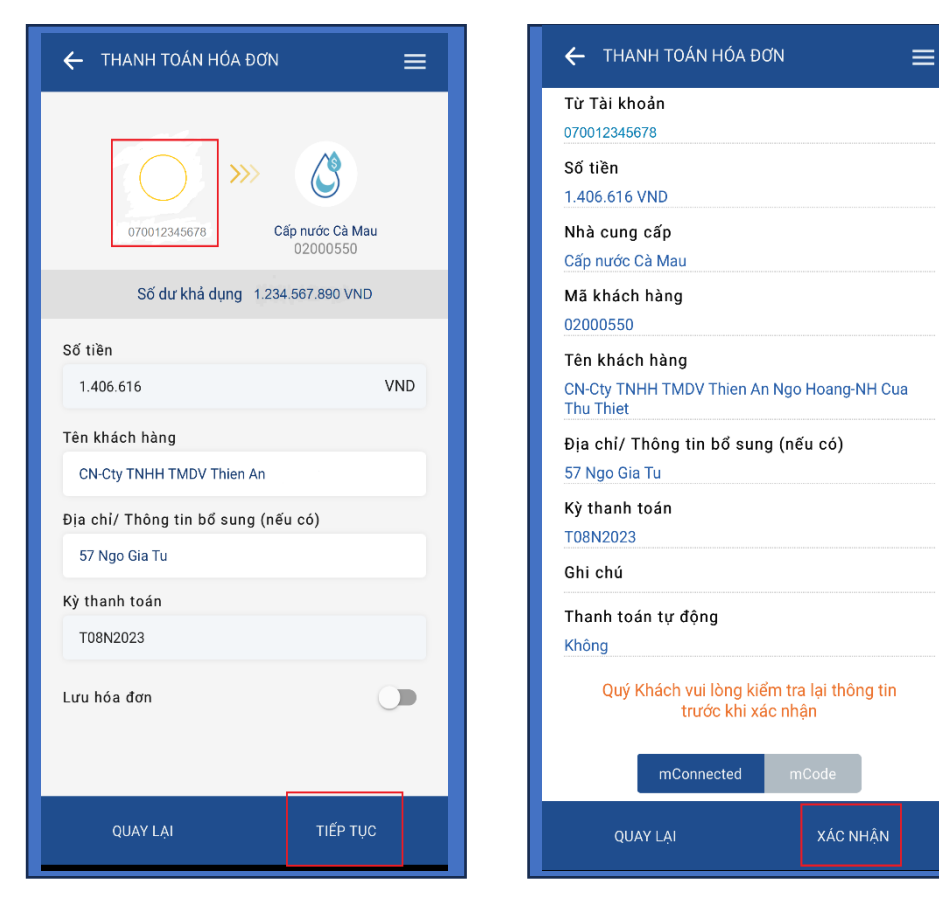

Bước 1: Đăng nhập vào app Sacombank. Ở màn hình chính chọn "THANH TOÁN HÓA ĐƠN"

Bước 2: Chọn thanh toán "Hóa đơn nước".

Bước 3: Chọn "Khu vực": CA MAU -> Nhà cung cấp: CAP NUOC CA MAU

**Bước 4:** Nhập ID Khách hàng (VD: 02000550)

Bước 5: Chọn "Tiếp tục"

Bước 6: Chọn "Nguồn tiền thanh toán"

Bước 7: Kiểm tra thông tin khách hàng, địa chỉ

**Bước 8:** Chọn "TIẾP TỤC" để thanh toán. (Ứng dụng tự động chuyển sang Msign hoặc OTP xác nhận giao dịch thành công)

#### HƯỚNG DẪN THANH TOÁN TIỀN NƯỚC QUA WEB

Thanh toán tiền nước qua iBanking: https://www.isacombank.com.vn/

Bước 1: Nhập tên Đăng nhập và mã xác nhận

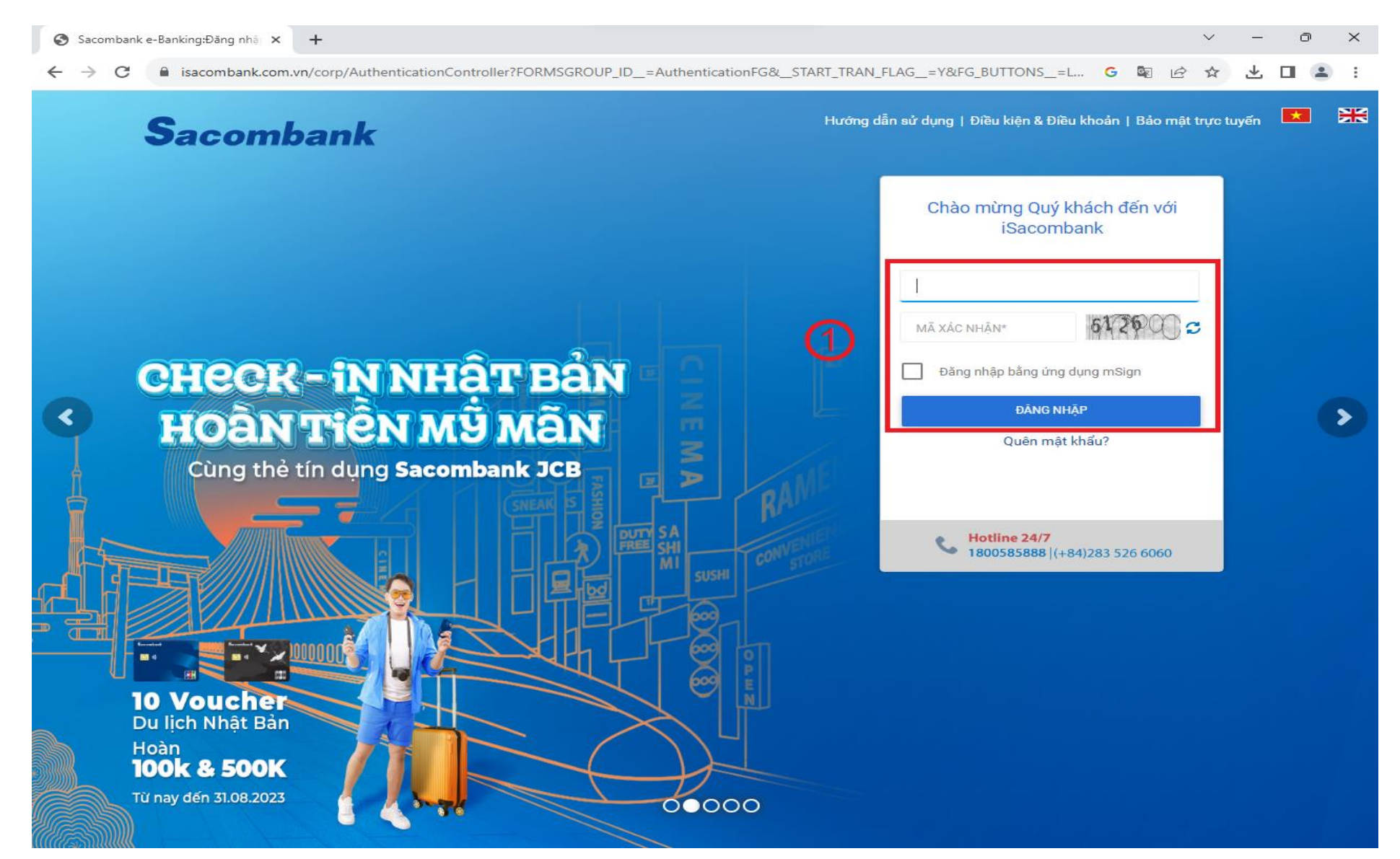

# Bước 2: Chọn vào dấu ☑ Nhập "Mật khẩu" và chọn "Đăng nhập"

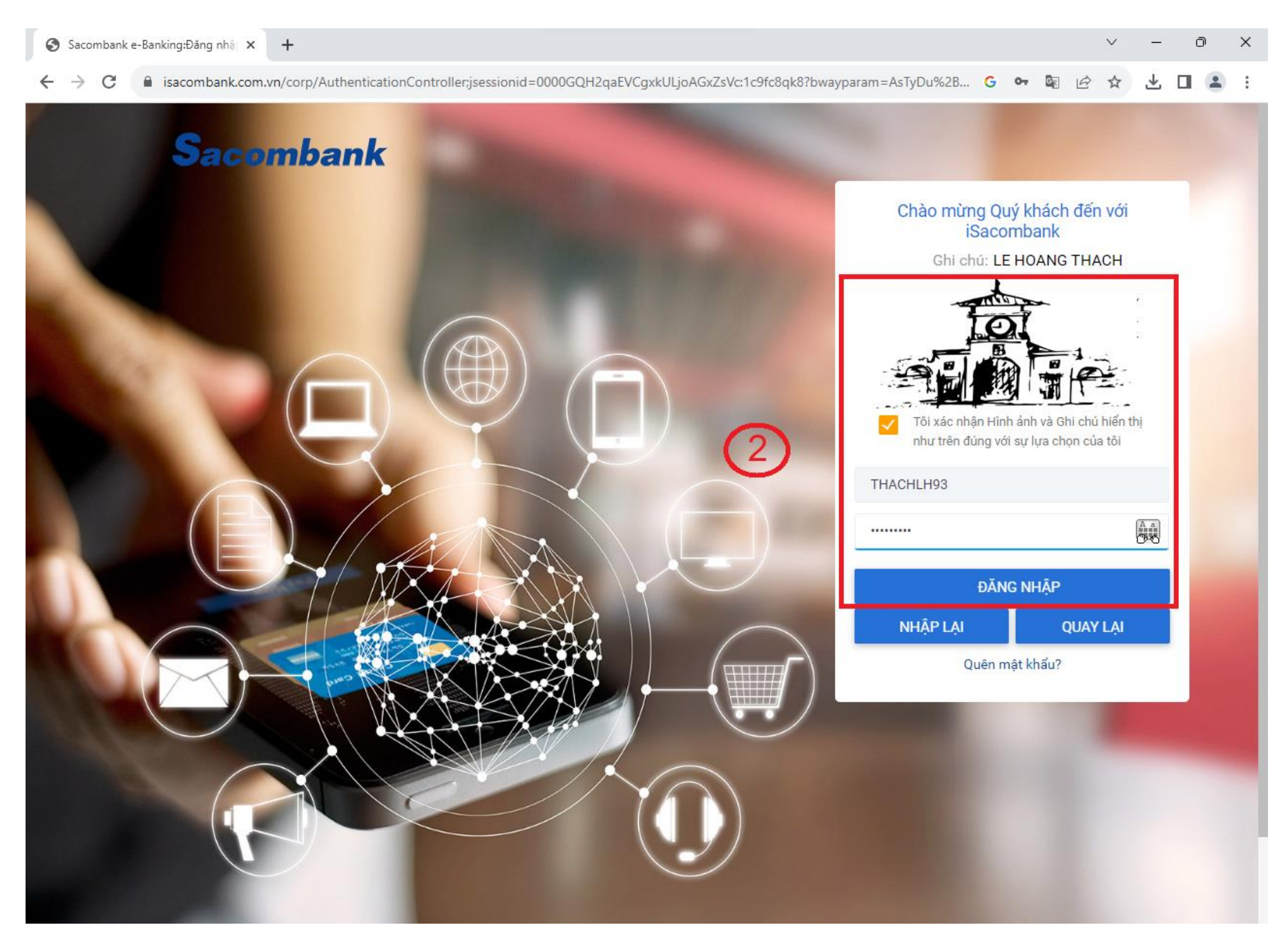

# Bước 3: 3 Chọn "GIAO DỊCH" -> 4 "THANH TOÁN" -> 5 "THANH TOÁN HÓA ĐƠN"

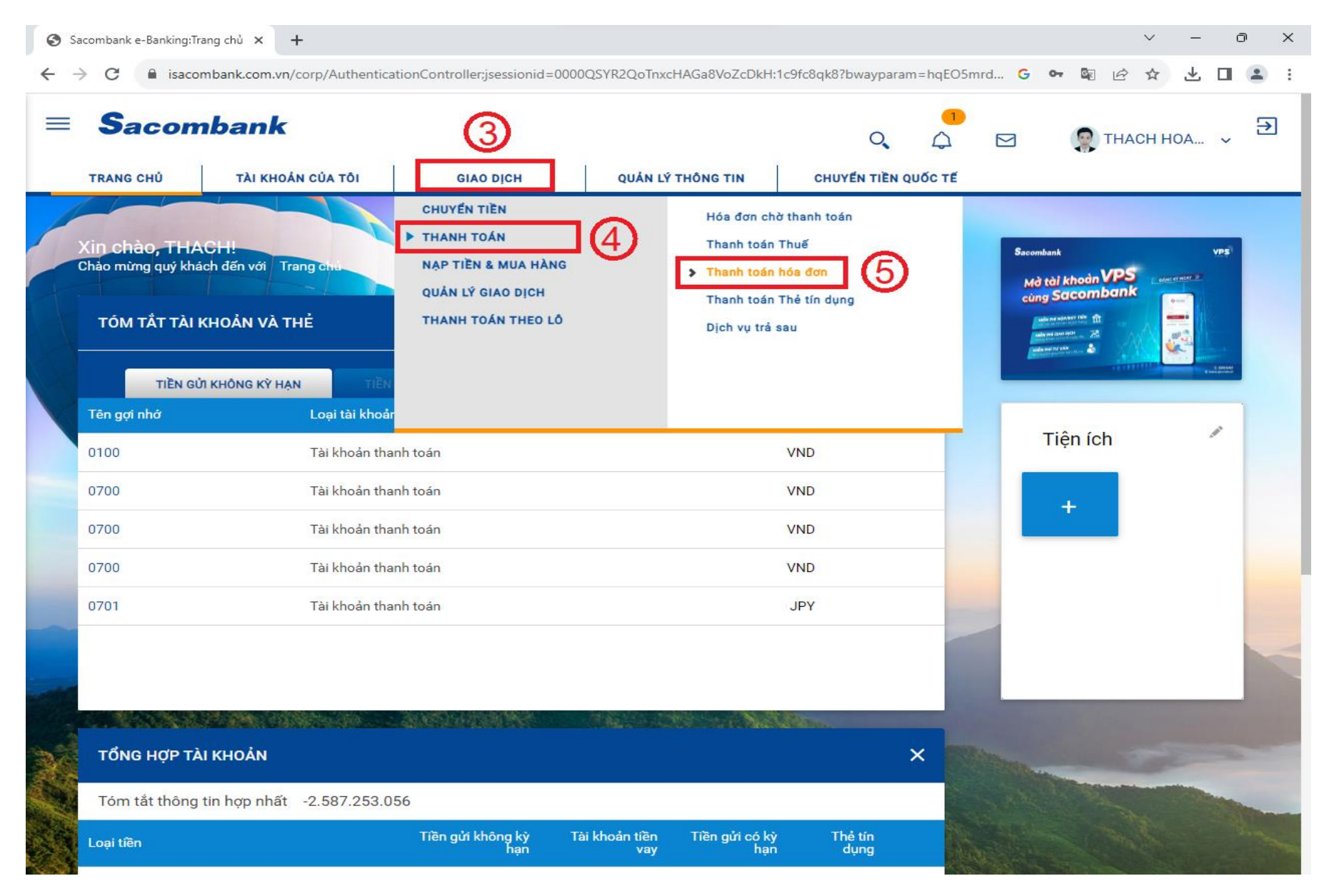

# Bước 4: 6 Chọn "TÀI KHOẢN THANH TOÁN"

| 📑 Thư - Thach, Le Hoa | ang - Outlook 🗙 🔇 Sacombank e-I      | Banking:Thanh toa 🗙 🔕 Dich vu         | u thanh toan tai quay Saco $ {f x}  ig    \cdot$ | ÷                    |                                    | ~ - 0 ×               |
|-----------------------|--------------------------------------|---------------------------------------|--------------------------------------------------|----------------------|------------------------------------|-----------------------|
| ← → C 🔒 is            | sacombank.com.vn/corp/Finacle;jse    | essionid=0000URCVigu8auXdo5           | CAbCsK-xj:1c9fc8s10?bwaypar                      | am=0Yjct1qy9UggQ7AO7 | 0AV0XXDvPwvCGVh G 🔄                | ☞☆□ 🛓 :               |
|                       |                                      |                                       | ομάνι νά τρόνο τιν                               |                      |                                    | сн ноа 🗸 🏵            |
| TRANG CHU             |                                      | GIAO DĮCH                             | QUAN LY THONG TIN                                | CHOYEN TIEN QUO      | GTE                                |                       |
| Thoph to              | án háo đơn                           |                                       |                                                  |                      |                                    |                       |
| mannet                | Dall floa doll                       |                                       |                                                  |                      |                                    |                       |
| Mã khá                | ách hàng hợp lệ. Vui lòng điền đầy ơ | đủ thông tin vào chỗ trống để tiê     | íp tục đăng ký.                                  |                      |                                    |                       |
| NA                    | dung thank to in                     | 2<br>Vam lai và xáo shân              |                                                  | a dish               | Lựa chọn yêu thích                 |                       |
|                       |                                      | Aetti iai va xac iiliaii              |                                                  | Trường bắt buộc      | Lựa chọn thao tác yêu thích        |                       |
| Chi tiết giao         | dịch                                 |                                       |                                                  |                      | Chọn                               | •                     |
|                       | Ngày giao dịch*                      | 07-08-2023                            |                                                  |                      | THÊM LƯA CHON YÊU THÍ              | сн                    |
|                       | Loại tiền:* V                        | ND                                    |                                                  |                      |                                    |                       |
| Cá nhân/Đơ            | m vị chuyển                          |                                       |                                                  |                      | Đi đến                             |                       |
|                       | 6 Tài khoản:                         | (VND) - 0700                          | THÔNG TIN TÀI KHOÁ                               | N                    | Chuyển tiền trong Sacom            |                       |
|                       | s                                    | ố dư khả dung: VND 2.514.473          |                                                  | 2                    | Chuyển tiền đến Ngân hàn           |                       |
|                       | П тьа́                               | Chon                                  |                                                  |                      | Nạp tiền điện thoại                | and the second second |
| 36                    | the.                                 | U U U U U U U U U U U U U U U U U U U |                                                  |                      | Mớ tiền gứi có kỳ hạn              |                       |
|                       |                                      |                                       |                                                  | <b>.</b>             | Šacombank                          | VPS                   |
| Nội dung tha          | anh toán                             |                                       |                                                  |                      | Mở tài khoản VPS<br>cùng Sacombank |                       |

10 Nhâp "Mã Khách hàng" (VD: 02000550) -> 11 Chon "Thông tin hóa đơn"-> 12 Chon "Tiếp tục" 💁 Thư - Thach, Le Hoang - Outlook 🗴 📀 Sacombank e-Banking:Thanh toa 🗙 📀 Dich vu thanh toan tai quay Saco 🗙 📔 🕂 V n × 🗎 isacombank.com.vn/corp/Finacle;jsessionid=0000URCVigu8auXdo5CAbCsK-xj;1c9fc8s10?bwayparam=0Yjct1qy9UggQ7AO70AV0XXDvPwv... 💪 📓 🔍 < 10 \$  $\rightarrow$ C **2** Sacombank = € 👮 тнасн ноа... 🗸 0 TRANG CHỦ TÀI KHOẢN CỦA TÔI GIAO DICH QUẢN LÝ THÔNG TIN CHUYEN TIEN QUỐC TẾ Nội dung thanh toán Loai dich vu: Nước 8 Khu vực CÀ MAU Nhà cung cấp Cấp nước Cà Mau Mã khách hàng:" 02000550 LÃY THÔNG TIN 0 Tên khách hàng\* CN-Cty TNHH TMDV Thien An Ngo Địa chỉ/ Thông tin bổ sung (nếu có):\* 57 Ngo Gia Tu Thông tin hóa đơn:\* 1.406.616 - T08N2023 Số tiền:\* 1.406.616 Số tiền bằng chữ: Một triệu bốn trăm lẻ sáu nghìn sáu trăm mười sáu Kỳ hóa đơn/ Thông tin thêm:\* T08N2023 Lưu Hóa đơn TIẾP TỤC

Bước 5: 7 Chọn "LOẠI DỊCH VỤ (NƯỚC)" ->8 "KHU VỰC" (CÀ MAU) -> 9 "NHÀ CUNG CẤP" (CAP NUOC CA MAU)

### Bước 6: Kiểm tra thông tin khách hàng, địa chỉ

**13** Chọn "XÁC NHẬN" để thanh toán. (Ứng dụng tự động chuyển sang Msign hoặc OTP xác nhận giao dịch thành công)

| Sacombank e-Banking:Xác nhận 🗙 + |                                                                                                    |                                                                                                 |                                   |                                                                                       |                   |                                                                                                    |                                       |         |  |  |  |
|----------------------------------|----------------------------------------------------------------------------------------------------|-------------------------------------------------------------------------------------------------|-----------------------------------|---------------------------------------------------------------------------------------|-------------------|----------------------------------------------------------------------------------------------------|---------------------------------------|---------|--|--|--|
| ← →                              | C isacor                                                                                                    | mbank.com.vn/corp/Finacle;jse                                                                   | essionid=0000TpJcOKEMGy           | rT1mCeRrB_InJA:1c9fc8qk8?bwayparan                                                    | n=P1fuPpJVPYI3GEL | 9Ch36PDTucSAq2I                                                                                                    |                                       | ± □ ≗ : |  |  |  |
| =                                | Sacom<br>TRANG CHỦ                                                                                                    | TÀI KHOẢN CỦA TÔI                                                                               | GIAO DỊCH                         | QUẦN LÝ THÔNG TIN                                                                     | CHUYÉN TIÈN Q     | (1) (2) (1) (1) (2) (2)                                                                                                    | 🤶 ТНАСН НО                            | DA → 🔁  |  |  |  |
|                                  | Nội dung                                                                                                    | y thanh toán                                                                                    | 2<br>Xem lại và xác nhận          | Tổng quan giao                                                                        | dịch              | <b>Lựa chọn yêu t</b><br>Lựa chọn thao tác yên                                                                                                    | : <b>hích</b><br>u thích              |         |  |  |  |
|                                  | Cuy Knach vui long kiem tra iại<br>Thông tin chung<br>Loại giao dịch: Thanh toán hóa đơn<br>Ngày giao dịch (dd-MM-yyyy): 07-08-2023<br>Nhà cung cấp Cấp nước Cà Mau |                                                                                                 | óa đơn<br>Mau                     | Tài khoản chuyển: 0700<br>Mã khách hàng: 02000550<br>Tên khách hàng CN-Cty TNHH<br>An | Chọn 🔹            |                                                                                                    |                                       |         |  |  |  |
|                                  | Kỳ hóa đơn/ Thông tin thêm: T08N2023<br>Loại hình thụ hưởng: Thanh toán hóa đơn                                                                                     |                                                                                                 | óa đơn                            | Thông tin Khách hàng: 57 Ngo Gia Tu                                                   |                   | Đi đến                                                                                                    |                                       |         |  |  |  |
|                                  | Số tiền & Tân suấ<br>S                                                                                                    | ắt<br>Loại tiền: VND<br>Số tiền: VND 1.406.6<br>ố tiền bằng chữ: Một triệu bốn<br>nghìn sáu tră | 16<br>i trăm lẻ sáu<br>m mười sáu | Tổng số tiền: VND 1.406.6                                                             | 116               | Chuyển tiền trong Sa<br>Chuyển tiền đến Ngâ<br>Nạp tiền điện thoại<br>Mở tiền gửi có kỳ hạ<br>Sacombank<br>Mở tài khoản VPS<br>còng Sacomban                                                                                                    | icomb<br>in hàn<br>n<br>S exercised & |         |  |  |  |
| X                                | Xác nhận giao dịc                                                                                                    | h<br>Chọn chế độ xác thực ː m                                                                   | Connected                         | <b>▼</b> (i)                                                                          | 13                | And the set of the set of the set |                                       |         |  |  |  |
|                                  |                                                                                                    |                                                                                                 |                                   | QUAY LẠI                                                                              | XÁC NHẬN          |                                                                                                    |                                       |         |  |  |  |